# <u>Diagram poteka – Mednarodni dan joge (IDY) 2021</u>

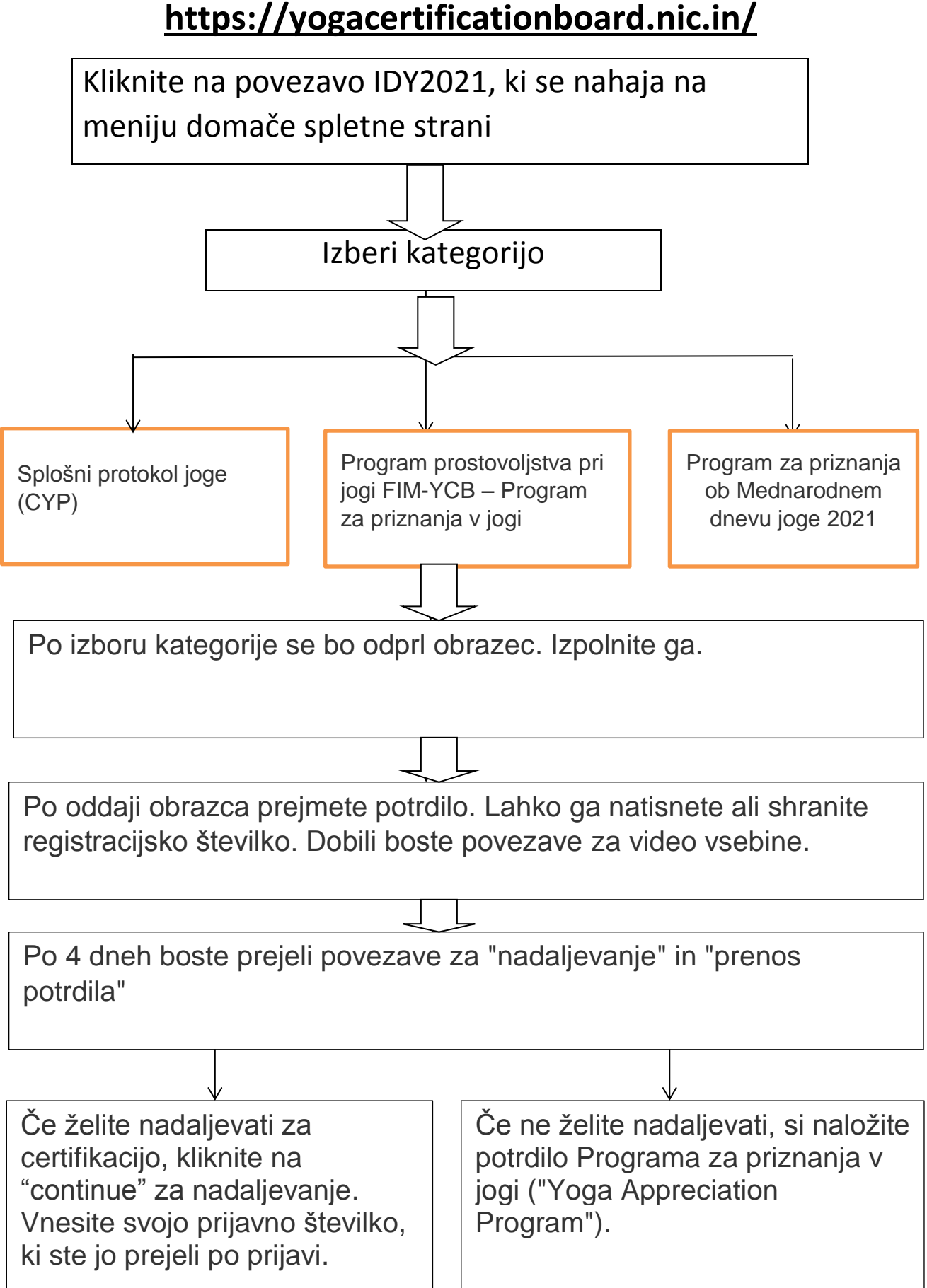

L 1 Če se odločite nadaljevati, po 20 dneh opravite preizkus. Po opravljenem preizkusu kliknite na povezavo: **Pay Fees (plačaj pristojbine)** 

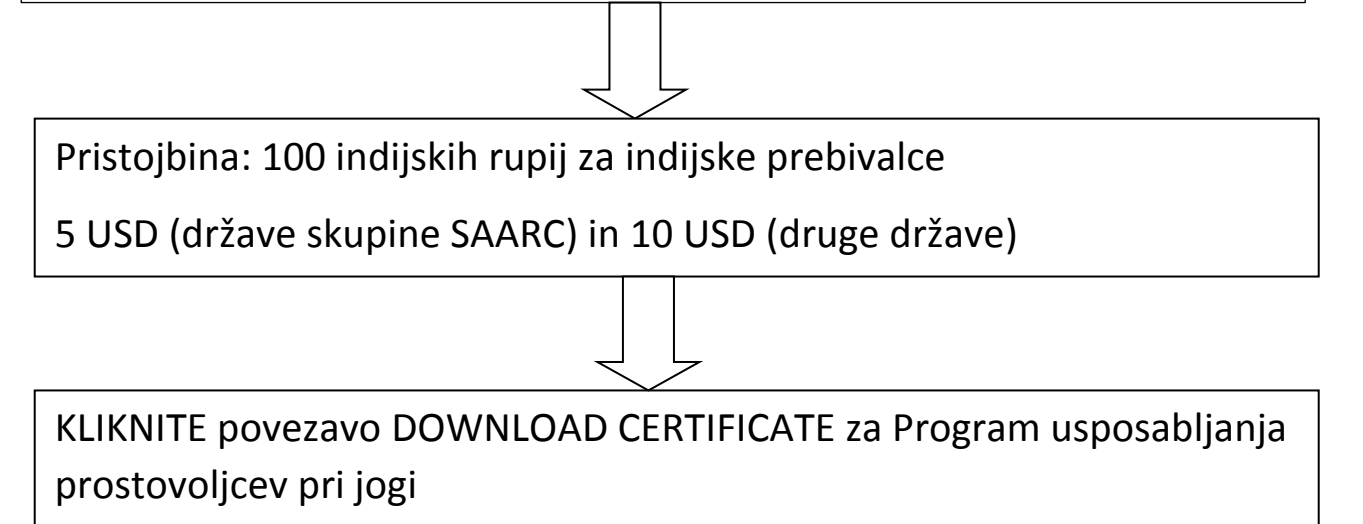

# Priloga B

# ODBOR ZA PODELJEVANJE PRIZNANJ V JOGI

Ministrstvo za AYUSH, Vlada Republike Indije

# Smernice za sodelovanje na Mednarodnem dnevu joge - IDY 2021 Podeljevanje priznanj institucijam joge, učiteljem joge in posameznim udeležencem

Indijsko Ministrstvo za AYUSH je v sodelovanju z Nacionalnim inštitutom za jogo Morarji Desai in Odborom za podeljevanje priznanj (YCB) v jogi začelo z različnimi dejavnostmi za promocijo in širjenje joge za dobrobit posameznika in družbe v celoti.

# PROGRAM ZA PRIZNANJA IDY 2021

- a. Odbor YCB bo izvajal tri programe za podeljevanje priznanj ob Mednarodnem dnevu joge IDY 2021 za tiste, ki bodo IDY praznovali dne 21. 6. 2021
  - i. Priznanja za institucije, ki sodelujejo na praznovanju IDY 2021 dne 21. 6.
  - ii. Priznanja za učitelje joge, ki sodelujejo na praznovanju IDY 2021 dne 21. 6.
  - iii. Priznanja za posamezne udeležence praznovanja IDY 2021.
- b. <u>Udeleženci:</u>
  - i. Institucija vse institucije v Indiji in v tujini, ki obeležujejo IDY 2021 dne 21. 6.
  - ii. Učitelj vsi učitelji joge, trenerji joge v Indiji in tujini, ki obeležujejo IDY 2021 dne
    21. 6.
  - iii. Posamezni udeleženci (študentje, širša javnost), ki bodo sodelovali na obeleževanju IDY 2021 21. 6.
- Nagrada za institucije: Institucije/centri za jogo, kolidži, univerze, organi za certifikacijo v Indiji in tujini se lahko prijavijo za sodelovanje v certifikacijskem procesu za priznanje IDY 2021.

<u>Vrsta priznanja</u>: Obstaja pet vrst nagrad za institucije, ki sodelujejo v dejavnostih IDY 2021 in izvajajo / praznujejo IDY 21. 6.

|    | Naziv nagrade                          | Merila                                                      |
|----|----------------------------------------|-------------------------------------------------------------|
| 1. | Platinum Sansthan Purushkar – IDY 2021 | Prijavljenih 1000 in več<br>sodelujočih<br>Učitelj/trener   |
| 2. | Swarn Sansthan Purushkar – IDY 2021    | Prijavljenih od 500 do 999<br>sodelujočih                   |
| 3. | Rajat Sansthan Purushkar – IDY 2021    | Prijavljenih od 500 do 999<br>sodelujočih                   |
| 4. | Tamra Sansthan Purushkar – IDY 2021    | Prijavljenih od 100 do 249<br>sodelujočih<br>Učitelj/trener |

Zmagovalcu Puruskarja bo odbor podelil priznanje za to kategorijo. Vse sodelujoče institucije bodo prejele »priznanje IDY 2021 za institucijo« (*"Institution Appreciation Award-IDY 2021"*).

d. **Nagrada za učitelja:** Učitelj iz institucije joge/centrov, kolidžev, univerz, organov za certifikacijo se lahko prijavijo za sodelovanje za pridobitev »priznanja IDY 2021 za učitelje«.

#### <u>Kdo je učitelj?</u>

- i) Oseba, ki učence/študente uči jogo na njihovi šoli/kolidžu/univerzi.
- ii) Oseba, ki jogo poučuje v parku, športni dvorani ali studiu, v bolnišnicah, stanovanjskih skupnostih in pisarnah ali drugih dvoranah skupnosti.

<u>Vrsta priznanja</u>: Obstajajo štiri vrste nagrad za učitelje, ki sodelujejo pri dejavnostih IDY 2021 21. 6.

|    | Naziv nagrade                                                                             | Merila                                                      |
|----|-------------------------------------------------------------------------------------------|-------------------------------------------------------------|
| 1. | Platinum Teacher Appreciation – IDY 2021<br>(platinasto priznanje za učitelje – IDY 2021) | Prijavljenih 1000 in več<br>sodelujočih<br>Učitelj/trener   |
| 2. | Golden Teacher Appreciation – IDY 2021<br>(zlato priznanje za učitelje – IDY 2021)        | Prijavljenih od 500 do 999<br>sodelujočih<br>Učitelj/trener |
| 3. | Silver Teacher Appreciation – IDY 2021<br>(srebrno priznanje za učitelje – IDY 2021)      | Prijavljenih od 250 do 499<br>sodelujočih<br>Učitelj/trener |
| 4. | Bronze Teacher Appreciation – IDY 2021<br>(bronasto priznanje za učitelje – IDY 2021)     | Prijavljenih od 100 do 249<br>sodelujočih<br>Učitelj/trener |

Zmagovalcu bo odbor podelil priznanje za to kategorijo. Vsi sodelujoči učitelji bodo prejeli »priznanje za učitelja - IDY 2021« (*"Teacher Appreciation Award-IDY 2021"*).

- e. Nagrada za posamezne udeležence (učenci/študentje/javnost): Vsi, ki se joge učijo/vadijo na šolah, kolidžih, v parkih, športnih dvoranah ali studiih, stanovanjskih skupnostih, pisarnah ali v fitnes centrih lahko sodelujejo prek svojega učitelja/mentorja/inštruktorja za pridobitev nagrade za sodelovanje na IDY 2021 ("Participation Award IDY 2021").
- 3.0 Datum izdaje priznanja: 22. 6. 2021

Opombe:

 Ime istega učitelja se lahko podvoji – (i) med podatki o učiteljih, ki jih vpiše institucija, in (ii) pri prijavi za nagrado za učitelja.

- 2. Če v dveh institucijah najdemo podatke istega učitelja, potem se bo ime učitelja upoštevalo le za prve naložene podatke.
- 3. Učitelj se mora ločeno prijaviti za sodelovanje za pridobitev nagrade za učitelja in pridobitev priznanja za učitelja. Učitelj, katerega ime vpiše institucija, bo prejel le eno priznanje. Učitelj bo prejel le eno priznanje za določeno kategorijo.
- 4. Priznanje bo vsebovalo naslednje v različnih kategorijah:
  - 4.1 Priznanje za institucijo:
    - 4.1.1 Ime institucije
    - 4.1.2 Naziv nagrade
  - 4.2 Priznanje, podeljeno učitelju pod kategorijo Institucije:
    - 4.2.1 lme učitelja
    - 4.2.2 Ime institucije
  - 4.3 Priznanje, podeljeno učitelju v kategoriji »Nagrada za učitelja«
    - 4.3.1 lme učitelja
    - 4.3.2 Ime institucije (če je navedeno)
    - 4.3.3 Ime nagrade
  - 4.4 Priznanje posameznim udeležencem
    - 4.4.1 Ime udeležencev
    - 4.4.2 Ime učitelja
    - 4.4.3 Ime institucije (če je navedeno)

#### Kako se prijaviti za sodelovanje v programu odbora YCB za priznanja IDY 2021

#### 1. INSTITUCIJA:

#### 1.4 Registracija:

- 1.4.2 Pojdite na spletno stran odbora YCB <u>www.yogacertificationboard.nic.in</u> ali <u>www.yogacertificationboard.nic.in/IDY2021</u>
- 1.4.3 Kliknite na "IDY 2021"
- 1.4.4 Kliknite na "IDY 2021 registracija za institucije"
- 1.4.5 Izpolnite obrazec (Opomba: Prepričajte se, da je ime institucije in e-maila navedeno pravilno)
- 1.4.6 Kliknite na gumb za oddajo.
- 1.4.7 Na zaslonu se bo pojavil potrditveni tekst z imenom institucije in prijavno številko.

#### 1.5 Prijavni obrazec:

- 1.5.2 Ime institucije
- 1.5.3 Vodja institucije (g./ga./dr./vadya/prof.)
- 1.5.4 Naslov
- 1.5.5 Zvezna država
- 1.5.6 Država
- 1.5.7 Telefonska št. / GSM (koda države/območja)
- 1.5.8 Elektronska pošta

#### **1.6** Vpišite se za vpis podatkov o učitelju

- 1.6.2 Pojdite na stran YCB IDY 2021: <u>www.yogacertificationboard.nic.in</u> ali <u>www.yogacertificationboard.nic.in/IDY2021</u>
- 1.6.3 Kliknite na prijavo
- 1.6.4 Vpišite podatke o elektronski pošti, kot je navedeno na prijavnem obrazcu, in prijavno številko.
- 1.6.5 Odprla se bo nadzorna plošča
- 1.6.6 Naložite si obrazec v Excelu, kjer boste vpisali podatke o učitelju (Ime institucije, ime učitelja (g./gdč./ga./dr./prof.), ime očeta, ime matere, učitelja; datum rojstva, naslov, država, tel. št./GSM, e-mail)
- 1.6.7 Naložite podatke v Excelu (podatki o učitelju).
- 1.6.8 Učiteljevi podatki se bodo prikazali v nadzorni plošči, ki vsebuje podatke o instituciji.
- 1.6.9 Institut lahko naloži priznanje učitelja s svoje nadzorne plošče in ga deli z učiteljem.

#### 1.7 Kako naložiti fotografijo dejavnosti IDY na spletno stran YCB

1.7.2 Institucija bo naložila fotografijo ali video dogodka IDY na strani Twitter, FaceBook in YouTube.

- 1.7.3 Njihov video omogočite na njihovih straneh Twitter, FaceBook in YouTube s prijavo na spletno stran YCB IDY 2021.
- 1.7.4 Pojdite na spletno stran YCB IDY 2021 <u>www.yogacertificationboard.nic.in</u> ali <u>www.yogacertificationboard.nic.in/IDY2021</u>
- 1.7.5 Kliknite na prijavo
- 1.7.6 Vpišite podatke o elektronski pošti, kot je navedeno na prijavnem obrazcu, in prijavno številko.
- 1.7.7 Odprla se bo nadzorna plošča
- 1.7.8 Kliknite naloži povezavo fotografije, videa.
  - Kliknite Twitter, da naložite povezavo Twitterja
  - Kliknite FaceBook, da naložite svojo povezavo FaceBooka
  - Kliknite YouTube, da naložite svojo povezavo na YouTube
- 1.4.8 Naložena povezava bo po preverjanju podatkov instituciji vidna.

### 2 UČITELJ:

#### 2.4 Registracija:

- 2.4.2 Obiščite spletno stran YCB <u>www.yogacertificationboard.nic.in</u> ali <u>www.yogacertificationboard.nic.in/IDY2021</u>
- 2.4.3 Kliknite ikono polja »IDY 2021«
- 2.4.4 Kliknite »IDY 2021 prijava za učitelja«
- 2.4.5 Izpolnite obrazec (Opomba: Prosimo vas, da izpolnite pravilno ime in e-mail)
- 2.4.6 Kliknite gumb za oddajo.
- 2.4.7 Pojavil se bo potrditveni zaslon z imenom instituta in prijavno številko.

#### 2.5 Obrazec za prijavo učiteljev:

- 2.5.2 Ime učitelja (g./ga./dr./vadya/prof.)
- 2.5.3 Ime ustanove (neobvezno)
- 2.5.4 lme očeta
- 2.5.5 Ime matere
- 2.5.6 Datum rojstva (sodelujoči učitelj)
- 2.5.7 Naslov
- 2.5.8 Zvezna država
- 2.5.9 Država
- 2.5.10 Telefonska številka / GSM (skupaj s kodo države / območno kodo)
- 2.5.11 Elektronska pošta

#### 2.6 Prijavite se za prenos posameznih podatkov o udeležencih

2.6.2 Obiščite spletno mesto YCB IDY 2021 <u>www.yogacertificationboard.nic.in</u> ali <u>www.yogacertificationboard.nic.in/IDY2021</u>

2.6.3 Kliknite na prijavo

2.6.4 Vpišite podatke o elektronski pošti, kot je navedeno v prijavnem obrazcu, in prijavno številko.

2.6.5 Odprla se bo nadzorna plošča

2.6.6 Povezava do prijave posameznih udeležencev bo na voljo na učiteljevi nadzorni plošči. Učitelj lahko kopira povezavo in jo deli posameznim udeležencem.

2.6.7 Učitelj lahko podatke posameznega udeleženca naloži tudi s prenosom podatkov v predpisani obliki. Učitelj lahko prenese Excel s svoje nadzorne plošče.

2.6.8 Podatki o posameznih udeležencih bodo vsebovali - ime učitelja (g./ga./dr./vadya/prof.), ime posameznega udeleženca, ime očeta, ime matere, datum rojstva udeleženca, naslov, država, telefon / GSM, e-mail)

2.6.9 Podatki o udeležencih bodo prikazani na učiteljevi nadzorni plošči.

2.6.10 Učitelji prenesejo potrdilo udeležencev s svoje nadzorne plošče in ga pošljejo udeležencem.

2.6.11 Učitelj lahko potrdilo o udeležbi naloži tudi s svoje nadzorne plošče.

# 2.7 Kako naložiti fotografijo dejavnosti IDY na spletno stran YCB

2.7.2 Institucija mora naložiti fotografijo ali video dogodka IDY na svojo stran Twitter, FaceBook in YouTube.

2.7.3 Video posnetek na strani Twitter, FaceBook in YouTube naložite tako, da se prijavite na spletni strani YCB IDY 2021

2.7.4 Pojdite na spletno stran YCB IDY 2021 <u>www.yogacertificationboard.nic.in</u> ali <u>www.yogacertificationboard.nic.in/IDY2021</u>

2.7.5 Kliknite na prijavo

2.7.6 Izpolnite podatke o elektronski pošti, kot je navedeno v prijavnem obrazcu, in prijavno številko.

2.7.7 Odprla se bo nadzorna plošča

2.7.8 Kliknite povezavo, da naložite fotografijo, videoposnetek.

- Kliknite na Twitter, če želite naložiti povezavo Twitterja

- Kliknite na FaceBook, da naložite svojo povezavo FaceBooka

- Kliknite na YouTube, da naložite svojo povezavo YouTuba

2.4.8 Naložena povezava bo učitelju vidna po preverjanju podatkov.